## (Erst-)Anmeldung

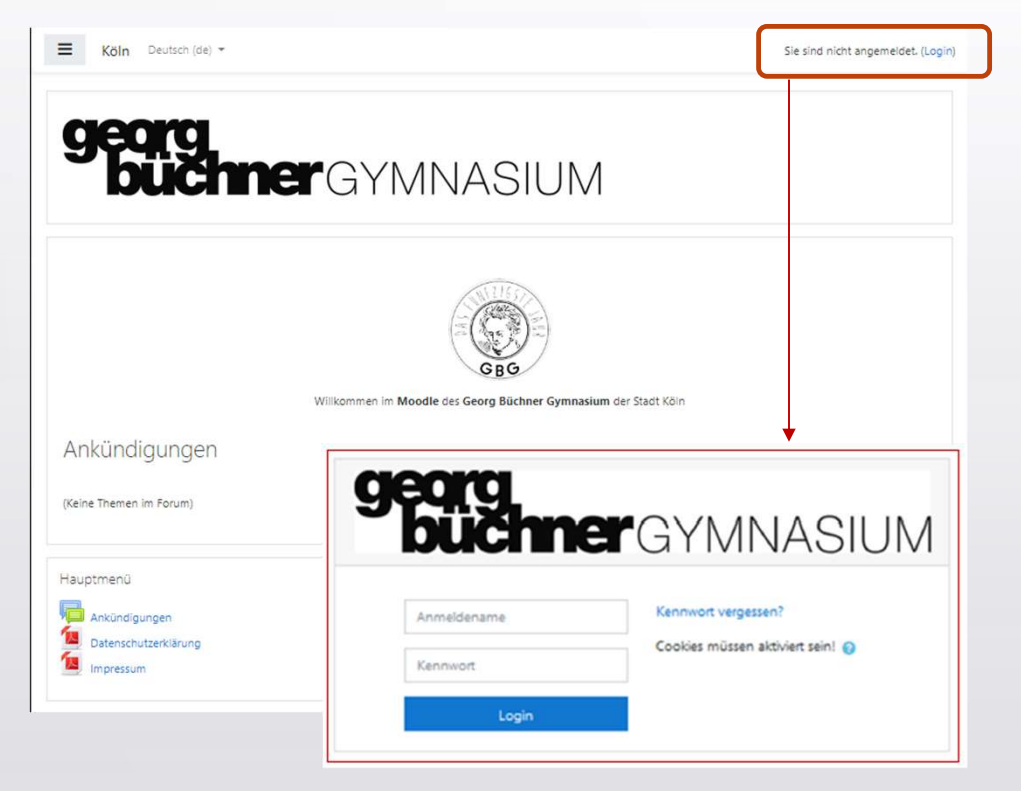

Die Moodle-Instanz des GBG muss über diese Seite

https://moodle.koeln/166923

## aufgerufen werden.

Wenn nicht georgbüchnergymnasium draufsteht ist auch nicht georgbüchnergymnasium zu finden!

Nur einmal Zugangsdaten merken!

Der Login erfolgt mit den **Zugangsdaten des pädagogischen Netzwerks** (PädNet). Sind die Zugangsdaten nicht bekannt, bitte an die Klassenlehrerteams wenden.

Bei der Erstanmeldung ist die Datenschutzerklärung zu bestätigen.

Bucher GYMNASIUM Manual

## (Erst-)Anmeldung

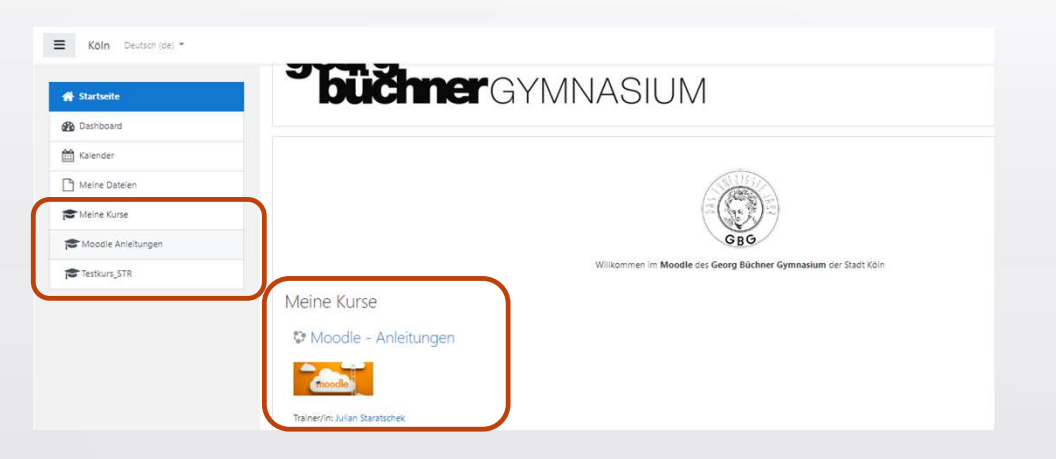

Nach der Anmeldung wird die Startseite angezeigt.

Im Menueband links sowie im Arbeitsfenster werden die persönlichen aktiven Kurse aufgeführt.

Wenn hier Fachunterricht oder Kurse fehlen sollten, bitte an die entsprechende Lehrkraft wenden. Diese können Teilnehmer/innen in die Kurse einschreiben.

Es gibt viele Informationen und Anleitungen zu Moodle. Eine sehr umfangreiche und informative findet man hier: https://docs.moodle.org/39/de/Hauptseite

Tutorialversion 16.08.2020 – Moodleversion 3.9 Verwantwortlich: Julian Staratschek